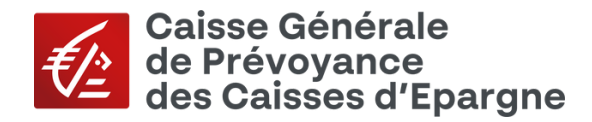

## Bienvenue sur le site de la CGP

## **PREMIÈRE CONNEXION À VOTRE ESPACE PERSONNEL**

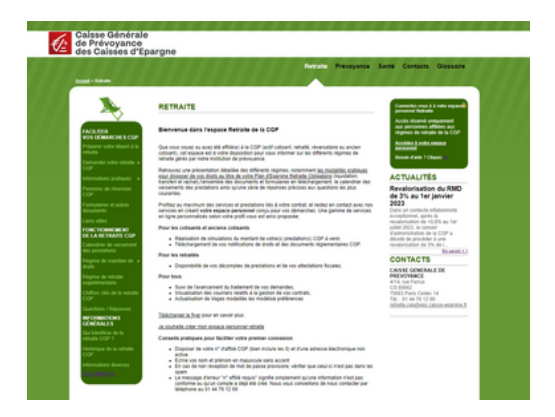

Prenez quelques minutes pour créer votre espace personnel : c'est rapide, facile et sécurisé !

Pour cela, rien de plus simple, rendez-vous sur <u>www.ensembleprotectionsociale.fr</u> (espace Retraite).

Cliquez sur le lien « Accédez à votre espace personnel » dans l'encadré vert en haut à droite de votre écran.

## QUATRE ÉTAPES SUFFISENT

Vous devez préalablement disposer de :

 → votre numéro de référence CGP, présent sur votre relevé annuel de notification de points pour les actifs ou sur les courriers CGP pour les retraités. Ce numéro est à recopier intégralement (sans enlever les 0) dans la zone n° affilié (voir étape 2).
→ et d'une adresse électronique active qui deviendra votre identifiant de connexion. Préférez à ce titre une adresse personnelle qui vous suivra partout.

|                                                                                           | 1                                         |                                                       |    |  |
|-------------------------------------------------------------------------------------------|-------------------------------------------|-------------------------------------------------------|----|--|
| Cliq                                                                                      | uez sur le                                | e lien                                                |    |  |
| « Crée                                                                                    | r votre es                                | space ».                                              |    |  |
| Connectez-vous<br>Veuillez saisir vos identifiants ci-<br>En cas de première connexion, r | dessous pour vous<br>rendez-vous sur la p | space Retrai<br>connecter.<br>hage Créer votre espace | te |  |
| E-Mail de connexion                                                                       |                                           |                                                       |    |  |
| Mot de passe                                                                              |                                           |                                                       |    |  |
|                                                                                           | CONNEXION                                 |                                                       |    |  |
| E-Mail de connexion o                                                                     | ublié ?                                   | Mot de passe oublié ?                                 |    |  |
|                                                                                           |                                           |                                                       |    |  |

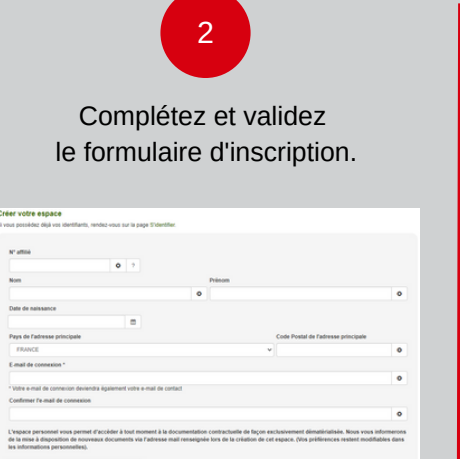

Je ne suis pas un robot 📀

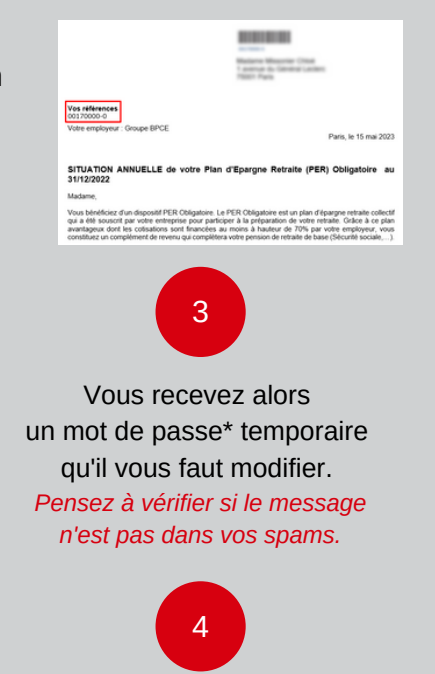

Validez les consentements et conditions générales d'utilisation.

\* Créez votre mot de passe

Votre mot de passe doit se composer d'**au moins** 8 caractères et répondre aux critères suivants :

- au moins une lettre minuscule (a-z),
- une lettre majuscule (A-Z),
- un chiffre (0-9),

 $(\frown)$ 

• un caractère spécial (@!#\$\*).

Après votre première connexion, accédez à votre espace personnel et profitez de nos services

Subart

en renseignant votre identifiant

(adresse e-mail choisie lors de la création de compte)

## et votre mot de passe.